# етое

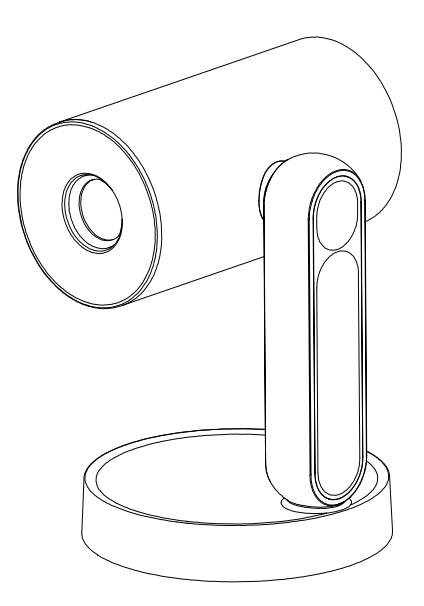

# Projektor Starfish Podręcznik Użytkownika

# Instrukcje Bezpieczeństwa

Przeczytaj wszelkie instrukcje przed skorzystaniem z tego urządzenia. Nie dokonuj żadnych zmian nieopisanych w niniejszym podręczniku. Jeśli nastąpią urazy fizyczne, utrata danych lub szkody na skutek nieprzestrzegania instrukcji, gwarancja nie przysługuje.

# Konfiguracja

- Aby obniżyć ryzyko pożaru i/lub porażenia prądem, nie wystawiaj urządzenia na deszcz ani wilgoć, ani nie stawiaj na urządzeniu przedmiotów wypełnionych płynem, np. wazonów.
- Nie umieszczaj urządzenia na miękkich powierzchniach, np. obrusach czy dywanach, gdyż może to stwarzać zagrożenie pożarowe.
- Nie umieszczaj urządzenia w miejscach podatnych na nadmierny kurz i brud lub w pobliżu urządzeń generujących silne pole magnetyczne.
- Aby zapobiec przegrzaniu, nie blokuj ani nie zapychaj otworów wentylacyjnych. Nigdy nie stawiaj urządzenia w ograniczonej przestrzeni. Zawsze pozostawiaj wokół urządzenia dość przestrzeni na wentylację.
- Chroń urządzenie przed bezpośrednim światłem słonecznym, gorącem, dużymi wahaniami temperatury oraz wilgocią.
- Kiedy urządzenie pracuje przez długi czas i powierzchnia się nagrzeje, wyłącz je i odepnij kabel zasilający. Przywróć działanie dopiero po ostygnięciu urządzenia.
- Zawsze obchodź się z urządzeniem delikatnie. Unikaj dotykania soczewki.
- Nigdy nie umieszczaj ciężkich lub ostrych przedmiotów na urządzeniu lub kablu zasilającym. Aby uniknąć porażenia prądem, nie demontuj urządzenia.
- Używaj tylko dodatków lub akcesoriów określonych przez producenta. Unikaj ekstremalnych wibracji. Mogą one uszkodzić komponenty wewnętrzne. Nie pozwalaj dzieciom posługiwać się urządzeniem bez nadzoru.
- W następujących warunkach wewnątrz urządzenia może pojawić się warstwa wilgoci, co może prowadzić do uszkodzenia:
  - a) jeśli urządzenie zostało przemieszczone z zimnego do ciepłego obszaru;
  - b) po ogrzaniu zimnego pokoju;
  - c) kiedy urządzenie umieszczone jest w wilgotnym pokoju.

Aby uniknąć wilgoci, umieść urządzenie w szczelnym plastikowym worku przed przeniesieniem go do innego pokoju i odczekaj godzinę lub dwie przed wyciągnięciem go z worka.

# Zasilanie

- Używaj tylko załączonego zasilacza.
- Wyłącz urządzenie przed odłączeniem zasilacza z gniazdka.
- Chroń kabel zasilający przed deptaniem lub ściskaniem, zwłaszcza w okolicy wtyczek, gniazdek oraz miejsc, w których wychodzą z urządzenia.
- Odłącz to urządzenie w razie burzy lub nieużywania przez dłuższy okres czasu.
- Kiedy wtyczka zasilająca lub złącze urządzenia stosowane są jako urządzenie rozłączające, urządzenie rozłączające pozostanie gotowe do pracy.
- Zanim coś podłączysz lub zmienisz podłączenie, upewnij się czy wszystkie urządzenia są odłączone od gniazdka elektrycznego.
- Nie dotykaj kabla zasilającego lub złącza zasilania mokrymi rękami.

# Ochrona Słuchu

Aby uniknąć uszkodzenia słuchu, nie słuchaj przez dłuższy czas przy dużej głośności. Ustaw głośność na bezpiecznym poziomie.

# Czyszczenie

- Wyłącz urządzenie i odłącz je od zasilania przed czyszczeniem powierzchni.
- Użyj miękkiej, niestrzępiącej szmatki. Nigdy nie stosuj płynnych, gazowych ani łatwopalnych środków czyszczących (jak spraye, środki ścierne, lakiery i alkohole). Delikatnie wytrzyj powierzchnię. Uważaj, aby nie zarysować powierzchni.
- Nie używaj płynnych środków czyszczących do czyszczenia soczewki, gdyż mogą one uszkodzić powłokę ochronną soczewki. Użyj papieru do czyszczenia soczewek w celu wyczyszczenia soczewki projektora.

# Naprawy

- Nie dokonuj samodzielnie jakichkolwiek napraw urządzenia. Urządzenie naprawiaj tylko w autoryzowanym centrum serwisowym.
- Nieprawidłowa konserwacja może skutkować urazami i uszkodzeniem urządzenia.
- Wszelkie serwisowanie powierz wykwalifikowanemu personelowi serwisowemu.

# Uwaga

• Nie patrz w aktywny promień, jasne światło może uszkodzić Twoje oczy.

# Zawartość Zestawu

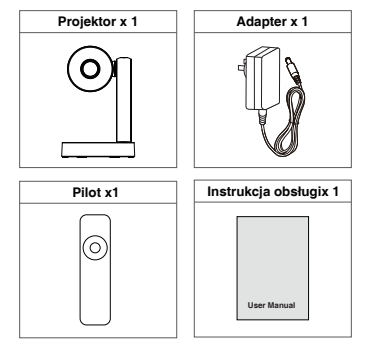

# Przegląd

#### Projektor

Widok Przedni

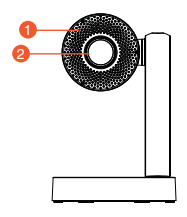

- Wentylacja (Wyjście)
- ④ Przycisk zasilania
- Port Aux

Δ

Widok Tylny

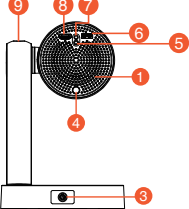

- Soczewka
   Odbiornik IR
   Port HDMI
- DC -in
   Port USB
- O Port US
  - 9 Przycisk lampki nocnej
  - Dotknięcie reguluje jasność
  - Przytrzymanie reguluje kolor

#### Uwaga:

- Proszę nie zaglądać bezpośrednio do soczewki, aby uniknąć urazu oczu.
- Proszę nie blokować wentylacji (Wyjścia).

#### Pilot

#### (')

- · Wciśnij przycisk raz: włącz
- · Wciśnij przycisk dwa razy: wyłącz

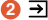

Źródło sygnału

63 BB

Gwieździsta Noc

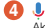

Aktywui Google Assistant, usługe wirtualnego asystenta głosowego od Google

6 ±

Ustawienia projektora

6 OK

Wciśnij, aby potwierdzić wybór lub wpis

n v > < Nawiguj po menu lub reguluj wybraną treść

- **8** ← Powrót do poprzedniego menu
- () O::: Szybka korekta Keystone
- **()**

Przejdź do strony głównej Android TV

**m** + -Głośniei / ciszei

🔞 F+ F-Regulacia fokusu

Wyciszanie audio projektora

1 VouTube Przycisk Youtube

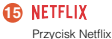

€ 88 ÷ 6 OF > 7 8 ← A ന Ø E+ (II) P i. (R) 14 NETFLIX ß 16 Æ

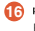

f prime video Przycisk Prime Video

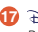

🔞 Disnep+ Przycisk Disney

# Rozpoczęcie

### Umieszczenie

- Umieść projektor prosto w stronę powierzchni projekcji, aby uzyskać prostokątny obraz.
- Odległość od projektora do powierzchni projekcji decyduje o rozmiarze obrazu.
- ③ Sprawdź odległość projekcji i rozmiar ekranu w części specyfikacji.

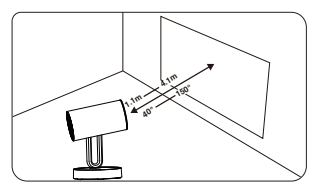

# Przygotuj Pilota

Zainstaluj baterie do pilota (brak baterii w zestawie).

- Wciśnij i otwórz pokrywę baterii zgodnie z ilustracją.
- ② Zainstaluj dwie baterie AAA. Upewnij się, aby koniec dodatni i ujemny były ustawione prawidłowo, jak na rysunku.
- ③ Załóż pokrywę baterii z powrotem aż do zaskoczenia.
- ④ Odległość między pilotem i projektorem nie powinna przekraczać 10 m / 33 stóp.

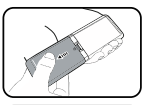

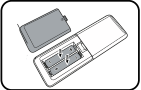

# Włącz

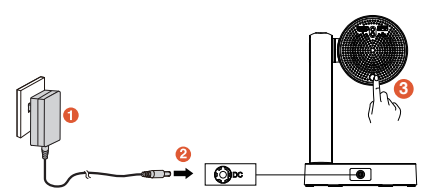

- Wciśnij przycisk zasilania raz, aby włączyć.
- Wciśnij przycisk zasilania dwa razy, aby wyłączyć.

# Fokus

#### Auto Fokus

Umieść projektor w stronę odpowiedniej powierzchni projekcji lub ściany, projektor automatycznie skupi obraz.

#### Ręczny Fokus

Wciśnij przycisk F+/F-na pilocie, aż obraz stanie się wyraźny.

#### Uwaga: Odległość projekcji musi wynosić od 1,1m do 4,1m.

# Wybierz Swój Język

Kiedy uruchamiasz projektor po raz pierwszy, zostaniesz przekierowany na stronę wyboru języka, użyj pilota ▲ lub ✔ do wyboru swojego języka. Następnie wciśnij prawy przycisk ▶ i wybierz \*Zakończ\* aby przejść do następnej strony.

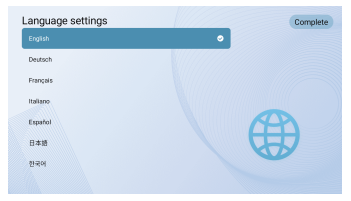

# Sparuj Pilot

Po wybraniu języka przejdziesz do strony parowania pilota Bluetooth, wykonaj instrukcje na stronie.

- Proszę przytrzymać pilota w pobliżu projektora.
- 2 Wciśnij klawisze [Projektor] i [Wstecz] razem na ok. 10 sekund.
- ③ Kiedy ekran pokaże "Połączono", dioda LED na Twoim pilocie zapali się na niebiesko, a pilot będzie sparowany

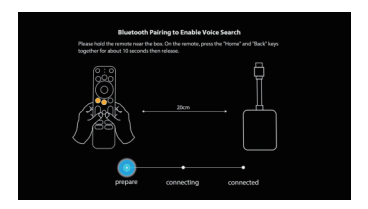

# Skonfiguruj Android TV

Istnieją dwie metody konfiguracji ANDROID TV na swoim projektorze:

#### Metoda 1: Skonfiguruj telefonem ANDROID

- Kiedy Twój projektor zapyta: "Szybko skonfigurować Twój projektor Twoim telefonem ANDROID?", użyj pilota, aby wybrać "Kontynuuj" lub "Tak".
- 2. Otwórz aplikację GOOGLE na swoim telefonie ANDROID.
- 3. Napisz lub powiedz: "Skonfiguruj moje urządzenie".
- Wykonaj instrukcje na swoim telefonie, aż uzyskasz kod. Wprowadź kod na projektorze.
- 5. Na swoim telefonie stuknij nazwę projektora, kiedy się pojawi.
- 6. Aby zakończyć konfigurację, wykonaj instrukcje na swoim projektorze.

#### Metoda 2: Skonfiguruj Pilotem

- Kiedy Twój projektor zapyta: "Szybko skonfigurować Twój projektor Twoim telefonem ANDROID?" użyj pilota, aby wybrać "Pomiń".
- Następnie otwórz ustawienia ANDROID TV™ wybierając ikonę Ustawień na stronie głównej ANDROID TV™ przy pomocy pilota.
- 3. Wówczas przejdź do Sieci i wybierz swą sieć WiFi®.
- 4. Wprowadź swoje hasło i poczekaj, aż projektor się połączy z Twoją siecią.
- 5. Następnie przejdź do Konta i wybierz Dodaj Konto.
- 6. Wprowadź swój adres e-mail i potwierdź.
- 7. Wprowadź swoje hasło i potwierdź.

Jeśli logowanie zakończyło się pomyślnie, Twój adres e-mail pojawi się pod opcją Konta. Teraz już będziesz mógł się cieszyć swoimi aplikacjami ANDROID TV™.

# Ustawienia

# Ustawienia Android TV

#### Parowanie Bluetooth

Jeśli chcesz połączyć się z głośnikami/słuchawkami Bluetooth w interfejsie Android TV, wybierz Ustawienia → Piloty & Akcesoria → Dodaj akcesorium, po czym wybierz urządzenie do podłączenia. Połączenie Bluetooth działa tylko w ramach systemu Android TV.

#### Aplikacja Pilota Android TV

Systemem Android TV można sterować pobierając aplikację pilota na smartfona.

Upewnij się, czy Twoje urządzenie jest podłączone do tej samej sieci WiFi co projektor, Bluetooth jest włączone, a Twoje urządzenie Android/iOS jest zaktualizowane do najnowszej wersji.

#### Urządzenia Android:

Pobierz aplikację "Google TV" z Google Play, otwórz aplikację, wybierz "D1221" z zakładki Pilot, kliknij "połącz", wprowadź kod weryfikacyjny wyświetlony na ekranie projektora.

#### Urządzenia iOS:

Pobierz aplikację "Google TV" z App Store, otwórz aplikację, zezwól na korzystanie z sieci lokalnej do konfiguracji i kontroli Twoich podłączonych urządzeń, wybierz "D1221" z zakładki Pilot, kliknij "połącz", wprowadź kod weryfikacyjny wyświetlony na ekranie projektora.

#### Dodawanie Kont

Dla nowych użytkowników Google, zarejestruj się na nowe konto Google przy użyciu telewizora dla łatwiejszego logowania i bezpiecznych płatności. Dodaj konto lub przełącz konta w Kontach w Menu Ustawień.

#### Dolby Audio Nieobsługiwane

Projektor nie obsługuje Dolby Audio. Jeśli oglądasz wideo z Dolby Audio, prosimy wyłączyć wszelkie wyjścia związane z Dolby Digital swojego zasobu wideo.

# Ustawienia Projekcji

Wciśnij przycisk 🌣 celem otwarcia ustawień projektora. Przejdź do [Ustawienia Projektora]-> [Tryb Projekcji] i wybierz tryb projekcji.

#### Tryb Projekcji

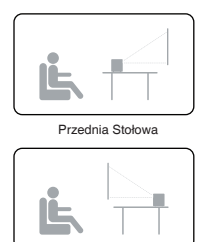

Tvlna Stołowa

Przednia Sufitowa

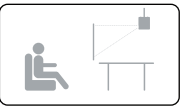

Tylna Sufitowa

#### Przybliżenie/Oddalenie

Użyj pilota do zmiany rozmiaru obrazu bez przesuwania projektora.

#### Korekta Keystone

Projektor ten obsługuje Auto Korektę Keystone (tylko kierunek pionowy), Szybką Korektę Keystone i Korektę Czteropunktową.

#### Auto Korekta Keystone

Kiedy obraz projektora jest zniekształcony, wykona on auto korektę Keystone (tylko kierunek pionowy) celem przywrócenia prostokąta obrazu. Jeśli uznasz, że auto korekta Keystone nie działa tak dobrze jak przedtem, wykonaj poniższe instrukcje celem optymalizacji.

- Wciśnij przycisk 
   celem otwarcia ustawień projektora, idź do [Ustawienia Projekcji] -> [Ustawienia Keystone].
- ② Wybierz [Korekta Wzorcowa Keystone] i dostosuj projektor do prawidłowego obrazu.

#### Szybka Korekta Keystone

Kiedy stawiasz projektor w jednym miejscu, użyj cyfrowej korekty Keystone. Wciśnij przycisk **‡** celem otwarcia ustawień projektora, wybierz **[Ustawienia Projekcji] -> [Szybka Korekta Keystone]** celem dopasowania.

Korekta Pozioma

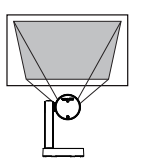

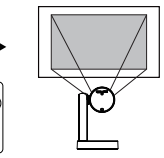

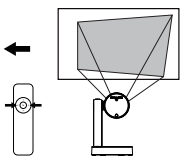

#### Korekta Czteropunktowa

Jeśli rzutowany obraz jest rozciągnięty lub zniekształcony wzdłuż obydwu osi ze względu na kąt projekcji, wciśnij przycisk ✿ celem otwarcia ustawień projektora i wybierz **[Ustawienia Projekcji]->[Korekta Czteropunktowa]**, wybierz żądany narożnik i naciśnij pilot celem dostosowania.

#### Korekta Czteropunktowa

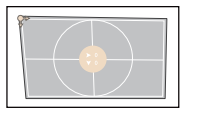

Korekta Pionowa

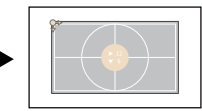

#### Reset Korekty Keystone

Aby przywrócić ustawienia domyślne, wybierz **Reset Korekty Keystone** i wciśnij "OK".

#### Inne ustawienia

#### Ustawienia Języka

Wybierz język wyświetlania ustawień projektora.

#### Odtwarzanie Jednym Dotknięciem

Kiedy podłączone jest źródło sygnału HDMI, automatycznie przełącza się na kanał HDMI.

#### Tryb Gwieździstej Nocy

Wciśnij przycisk 🗄 celem szybkiego włączenia Trybu Gwieździstej Nocy.

#### Ustawienia Gwieździstej Nocy

W trybie Gwieździstej Nocy wciśnij klawisz strzałki w dół celem otwarcia ustawień. Możesz teraz wybrać styl i ustawić automatyczne wyłączanie.

Uwaga: Automatyczne wyłączanie działa tutaj tylko w trybie Gwieździstej Nocy.

# Chromecast (Łączność Bezprzewodowa)

Funkcja Chromecast działa tylko wtedy, kiedy jesteś w systemie Android TV.

#### Rzutowanie z Witryn/Aplikacji obsługujących Chromecast (dla urządzeń Android/iOS)

- ① Upewnij się, że Twoje urządzenie oraz Android TV (D1221) są podłączone do tej samej sieci WiFi, oraz że korzystasz z najnowszej wersji aplikacji obsługującej Chromecast.
- 2 Uruchom witrynę/aplikację obsługującą Chromecast.
- ③ TStuknij przycisk rzutowania iwybierz D1221.

#### • Rzutowanie z zakładki przeglądarki Chrome (dla komputerów)

- Podłącz swój komputer i projektor do tej samej sieci WiFi.
- ② Kliknij \*Cast\* w prawym górnym rogu zakładki przeglądarki Chrome, po czym wybierz ze źródeł, czy chcesz rzutować zakładkę czy ekran.
- Wybierz D1221 celem rzutowania.

#### • Dublowanie z Urządzeń Android

- Upewnij się, że Twoje urządzenie Android jest w tej samej sieci WiFi, co Twój Android TV (D1221).
- 2 Pobierz aplikację "Google Home" na swoje urządzenie Android.
- ③ Otwórz aplikację "Google Home", wybierz "D1221".
- ④ Stuknij "Rzutuj mój ekran".

#### Dublowanie z Urządzeń iOS

- Upewnij się, że Twoje urządzenie iOS jest podłączone do tej samej sieci WiFi, co Twój Android TV (D1221).
- 2 Pobierz aplikację "AirScreen" NS z Google Play Store systemu Android TV.
- ③ Otwórz aplikację "AirScreen" i wykonaj instrukcje na ekranie AirScreen.

# Łączność Przewodowa

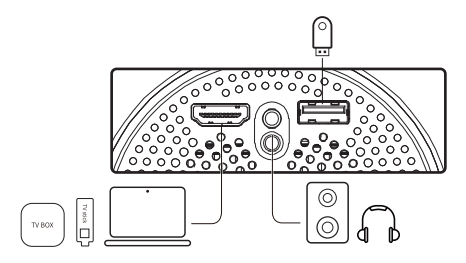

#### 1. Podłącz do Urządzenia Multimedialnego HDMI

Niniejszy projektor obsługuje połączenia z różnymi urządzeniami multimedialnymi HDMI takimi, jak pecety, wtyczki TV, skrzynki TV, odtwarzacze DVD, dekodery (STB), konsole do gier i inne urządzenia.

- Podłącz ten projektor do urządzenia multimedialnego HDMI kablem HDMI (brak w zestawie).
- Wciśnij przycisk → na pilocie i wybierz [HDMI].

#### 2. Połącz z Pamięcią Flash

- Podłącz pamięć masową USB.
- ② Wciśnij przycisk → na pilocie i wybierz [USB].
- Wybierz plik, który planujesz odtworzyć z menu plików i folderów.

#### 3. Podłącz do Słuchawek Kablem AUX

Możesz też podłączyć słuchawki lub głośnik do Projektora kablem AUX.

- Podłącz wtyczkę kabla AUX 3,5mm do portu AUX projektora.
- 2 Podłącz drugą wtyczkę kabla AUX 3,5mm do swoich słuchawek lub głośnika.
- Odtwarzaj swoje media na projektorze.

# Ustawienia Mediów

Wciśnij przycisk Stelem otwarcia Ustawień Projektora

- Przejdź do [Ustawienia Mediów] aby wybrać Tryb Obrazu i Temperaturę Barwną
- Przejdź do [Dźwięk] aby wybrać Tryb Dźwięku

| Tryb Obrazu  | Standard | Utrzymuje naturalne kolory z<br>równowagą tonów ciepłych i chłodnych |  |  |
|--------------|----------|----------------------------------------------------------------------|--|--|
|              | Światło  | Zapewnia więcej detali obrazu i<br>ostrości koloru                   |  |  |
|              | Łagodny  | Zapewnia ciepłe kolory przy<br>mniejszym świetle                     |  |  |
|              | Gry      | W tym trybie zredukować można<br>opóźnienie ekranu                   |  |  |
|              | Osobisty | Ręcznie ustaw Jasność, Kontrast,<br>Nasycenie, Ostrość i Odcień      |  |  |
| Temp. Barwna | Zimna    | Zapewnia zimną temp. barwną                                          |  |  |
|              | Normalna | Zapewnia normalną temp. barwną                                       |  |  |
|              | Ciepła   | Zapewnia ciepłą temp. barwną                                         |  |  |
|              | Osobista | Ręcznie ustaw Czerwony,<br>Zielony i Niebieski                       |  |  |
| Tryb Dźwięku | Standard | Zapewnia standardowe tony                                            |  |  |
|              | Muzyka   | Zapewnia bardziej szczegółowe tony                                   |  |  |
|              | Film     | Zapewnia dźwięk w stylu kina domowego                                |  |  |
|              | Osobisty | Ręcznie ustaw dźwięk każdego pasma<br>częstotliwości                 |  |  |

# Specyfikacja

# Specyfikacja

Procesor : ARM Quad 64-bit Cortex-A53 Rozdzielczość Natywna : 1280\*720 Współczynnik Rzutu : 1.18:1 Współczynnik Proporcji : 16:9 / 4:3 Głośnik Adaptacyjny : Głośnik 5W Port Łączności: HDMI\*1; USB\*1; AUX\*1 Zoom: 50%-100% Korekta Keystone : ±40°, Obsługa Auto Korekty Keystone Kierunku Pionowego Zalecana Temperatura Otoczenia : 41°F to 95°F / 5°C to 35°C Wilgotność Względna : 15% ~ 85% (bez kondensacji)

# Gwarancja

#### 30-dniowa Gwarancja Zwrotu Pieniędzy z Dowolnego Powodu

Możesz zwrócić swój nieuszkodzony produkt w ciągu 30 dni od daty zakupu aby otrzymać pełen zwrot pieniędzy z dowolnego powodu. W przypadku roszczeń gwarancyjnych niezwiązanych z jakością kupujący odpowiada za koszty wysyłki.

#### 12-miesięczna Gwarancja na Problemy Związane z Jakością

Każdy produkt ETOE opatrzony jest jednym rokiem gwarancji na problemy związane z jakością. Jeśli prześlesz roszczenie na adres naszego wsparcia, wówczas ETOE, wedle własnego uznania:

- Wymieni produkt ETOE na produkt zastępczy tego samego modelu i pokryje wszelkie koszty przesyłki zwrotnej.
- 2. Wymieni produkt ETOE na zwrot Twojej ceny zakupu.

# Odległość Projekcji i Rozmiar Ekranu

| Rozmiar ekranu<br>(cale) | Szerokość<br>(cale) | Szerokość<br>(cm) | Wysokość<br>(cale) | Wysokość<br>(cm) | Odległość<br>(stopy) | Odległość<br>(cm) |
|--------------------------|---------------------|-------------------|--------------------|------------------|----------------------|-------------------|
| 40                       | 34,9                | 88,6              | 19,6               | 49,8             | 3,43                 | 104,4             |
| 60                       | 52,3                | 132,8             | 29,4               | 74,7             | 5,14                 | 156,74            |
| 80                       | 69,7                | 177,1             | 39,2               | 99,6             | 6,85                 | 208,98            |
| 100                      | 87,2                | 221,4             | 49,0               | 124,5            | 8,57                 | 261,23            |

#### Informacja FCC

Niniejsze urządzenie zgodne jest z regulaminem FCC, Część 15. Obsługa podlega następującym dwóm warunkom: (1) Niniejsze urządzenie nie może powodować szkodliwych zakłóceń, oraz (2) Niniejsze urządzenie musi przyjmować wszelkie przyjmowane zakłócenia, w tym zakłócenia mogące powodować niepożądane działanie.

Ostrzeżenie: Zmiany bądź modyfikacje niezatwierdzone wyraźnie przez częściowo odpowiedzialnego za zgodność mogą pozbawić użytkownika prawa do obsługi sprzętu.

Uwaga: Niniejszy sprzęt został przetestowany i uznany za zgodny z ograniczeniami urządzeń cyfrowych Klasy B, zgodnie z częścią 15 Regulaminu FCC. Niniejsze limity opracowane zostały, aby zapewnić uzasadnioną ochronę przed szkodliwymi zakłóceniami w instalacji mieszkalnej.

Niniejszy sprzęt generuje, wykorzystuje i może promieniować energię fal radiowych i, jeśli nie jest zainstalowane i używane zgodnie z instrukcją obsługi, może powodować szkodliwe zakłócenia komunikacji radiowych.

Nie ma jednak gwarancji, iż w konkretnej instalacji nie wystąpią zakłócenia. Jeśli niniejszy sprzęt spowoduje szkodliwe zakłócenia odbioru radia lub telewizji, co można ustalić wyłączając i włączając urządzenie, użytkownika zachęca się do próby skorygowania zakłóceń jednym lub więcej z następujących środków:

- Zmienić orientację lub lokalizację anteny odbiorczej.
- Zwiększyć odległość między sprzętem i odbiornikiem.
- Podłączyć sprzęt do gniazdka na obwodzie innym od tego, do którego podłączony jest odbiornik.
- Poprosić o pomoc sprzedawcę lub doświadczonego technika radiowego / telewizyjnego.

#### Ostrzeżenie o Wystawieniu na Działanie Fal Radiowych

Niniejszy sprzęt zgodny jest z limitami FCC wystawienia na promieniowanie ustalonymi dla środowiska niekontrolowanego. Niniejszy sprzęt powinien być zainstalowany i obsługiwany w minimalnej odległości 20cm między radiatorem i Twoim ciałem.

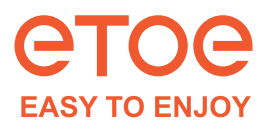

Model: A1223 Nazwa produktu: ETOE Starfish Projector Producent: HUNAN ETOE Technology Co., Ltd Adres: Room 2003-2, Junda Building, 1599 Fenglin 3rd Road, Leifeng Street, Xiangjiang District, Hunan. E-mail: support@etoeofficial.com

#### Made in China

Wszelkie prawa zastrzeżone. ETOE oraz logo ETOE stanowią znaki towarowe HUNAN ETOE Technology Co., Ltd, które jest zarejestrowane w Stanach Zjednoczonych i innych krajach. Wszelkie inne znaki towarowe stanowią własność ich właścicieli.

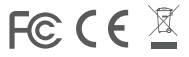